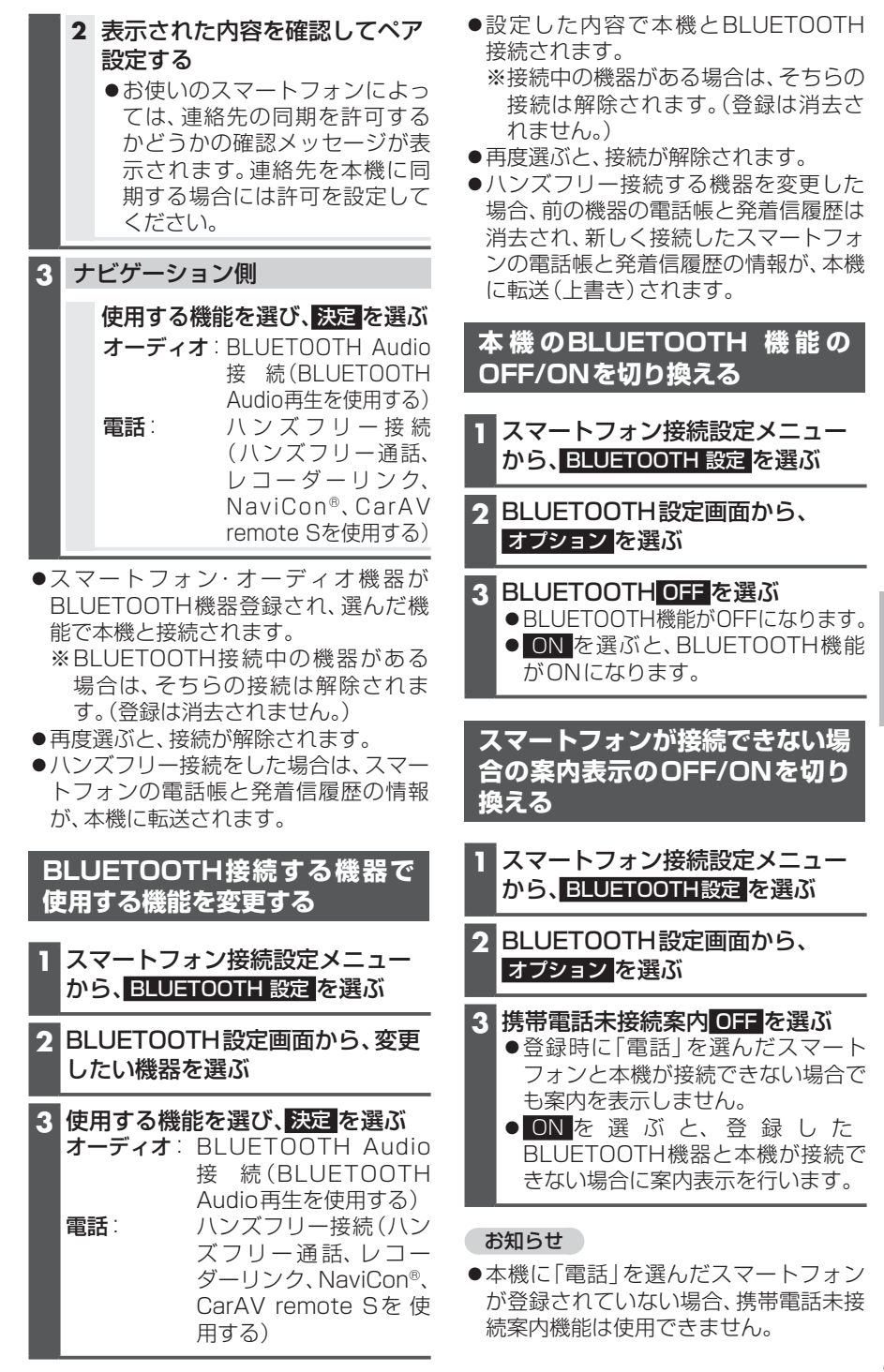

BLUETOOTH®/ Wi-Fi